從此處開始 시작 从这里开始

## **Start Here**

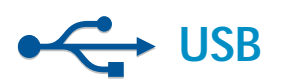

USB **纜線使用者**:在進行到 A2 部分之前請不要連接 USB 纜線。

USB 케이블 사용자: 섹션 A2까지 USB 케이블을 연결하지 마십시오.

**USB 电缆用户:**进行到 A2 部分的步骤 前,请不要连接 USB 电缆。

USB cable users: Do not connect the USB cable until Section A2.

2

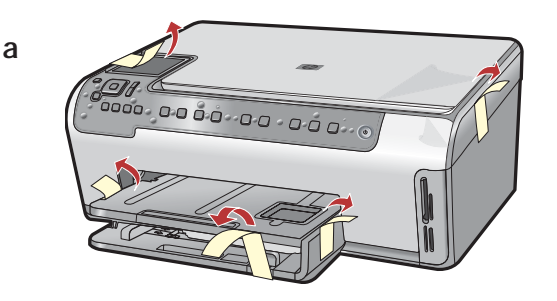

b

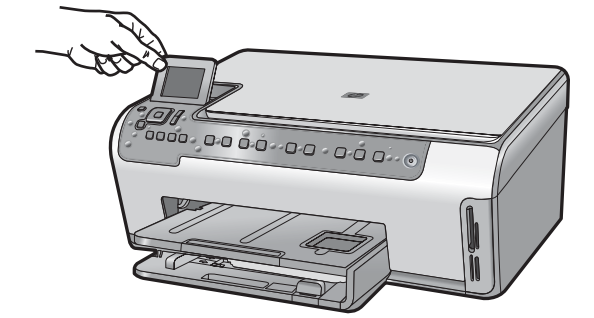

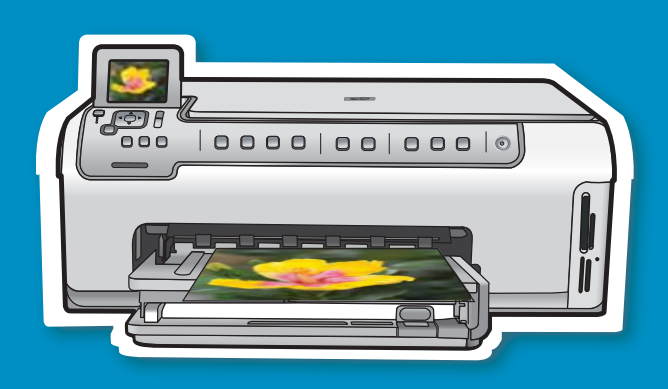

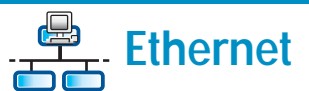

**有線網路使用者**:您必須依照本《安裝指南》中的 指示進行操作,才能成功地將 HP All-in-One 新增至 網路。

유선 네트워크 사용자: 네트워크에 HP All-in-One을 성공적으로 추가하려면 본 설치 설명서의 지침을 따라야 합니다.

有线网络用户:必须依照此《安装手册》中的说明进行操作,才能顺利将 HP All-in-One 添加至网络。

Wired network users: you must follow the instructions in this setup guide to be successful adding the HP All-in-One to your network.

- a.請撕掉蓋板上以及裝置正面和背面的所有膠帶及 保護膜。
- b. 抬起彩色圖形顯示器並撕掉保護膜。您可以將顯示器的角度調節到最適合檢視的位置。
- a. 모든 테이프 및 보호 필름을 덮개 및 장치의 앞뒤 에서 제거합니다.
- b.컬러 그래픽 디스플레이를 들어 올리고 보호 필 름을 제거합니다. 보기에 적합한 위치로 디스플레 이 각도를 조정할 수 있습니다.
- a.取下设备盖子上及正反面的所有胶带及保护膜。
- b. 抬起彩色图形显示器,取下保护膜。您可以调整 显示屏的角度,使之便于查看。
- **a.** Remove all tape and protective film from the lid and from the front and back of the device.
- **b.** Lift the color graphics display and remove the protective film. You can adjust the angle of the display to a position suitable for viewing.

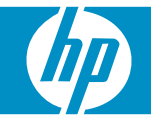

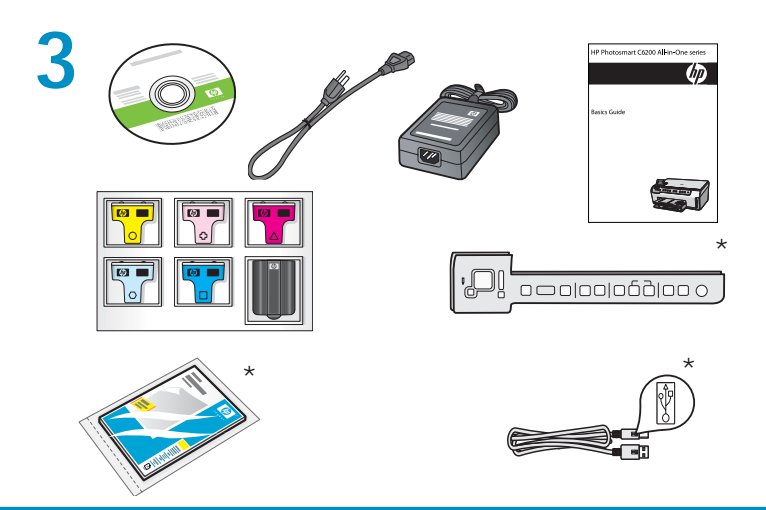

4

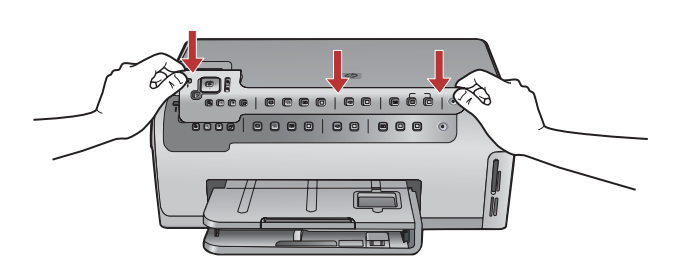

- **a.** If the control panel faceplate is not already attached, position it over the buttons on the device.
- **b**. Press down **firmly** on all edges of the overlay to secure it. Make sure all buttons are visible and not blocked.

檢查包裝盒中的物品。其中的物品可能有所不同。 \*可能包含

상자의 내용물을 확인합니다. 상자의 내용물이 다를 수 있습니다. \*포함되어 있을 수도 있습니다.

检查包装盒中的物品。其中的物品可能有所不同。 \*可能包含

Verify the box contents. The contents of your box may differ. \*May be included

- a. 如果尚未安裝控制台面板,請將其嵌套在設備按 鈕上。
- b. 按緊面板的各邊緣,將其固定到位。確定所有按 鈕都可以看到,不會因面板遮擋而看不到。
- a.제어판 보호용 덮개가 아직 장착되어 있지 않을 경우 장치의 버튼 위로 놓습니다.
- b. 고정되도록 오버레이의 모든 가장자리를 **단단히** 아래로 누릅니다. 모든 버튼이 보이고 차단되지 않았는지 확인합니다.
- a.如果尚未安装控制面板覆盖板,请将其嵌套在设备的按钮上。
- b. **用力**向下按压覆盖板的各条边缘,使其固定到 位。确保所有按钮都可以看到,不会因覆盖板的 遮挡而看不到。
- a. 接上電源線與轉接器。
- b. 按下 ③ 即可開啓 HP All-in-One。
  注意:安裝過程中,請注意顯示器上出現的有用
  訊息和動畫。
- a.전원 코드와 어댑터를 연결합니다.
- b. @를 눌러 HP All-in-One을 켭니다.
   주의: 설치 과정 동안 디스플레이의 도움말 메시 지 및 애니메이션에 주의하십시오.
- a.连接电源线和适配器。
- b. 按下 <sup>(1)</sup> 打开 HP All-in-One。 注:安装过程中请注意屏幕上显示的有用信息和 动画。
- a. Connect the power cord and adapter.
- b. Press (1) to turn on the HP All-in-One.
   NOTE: Pay attention to the helpful messages and animations in the display during the setup process.

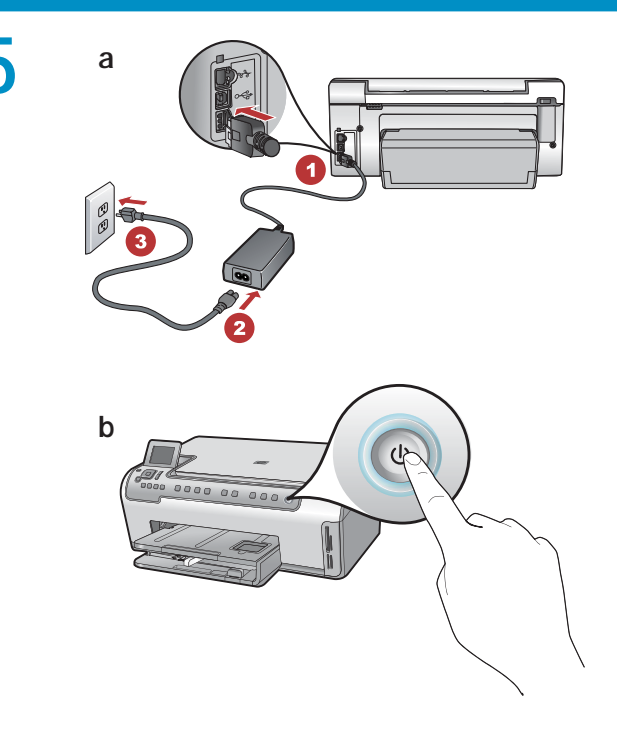

### 執行以下其中一項操作:

- 如果系統提示您設定語言和國家/地區,請使 用方向鍵從含有多達25種語言的清單中選 取您的語言,然後按「OK」進行確認。選取 您的國家/地區,然後按「OK」進行確認。
- 如果系統提示您安裝列印墨匣,請轉至本指 南中的下一步。

### 다음 중 하나를 수행하십시오.

- 언어 및 국가/지역을 설정할지 여부를 묻는 메시지가 나타나면, 화살표를 사용하여 최 대 25개의 언어 목록에서 언어를 선택하고 OK(확인)를 눌러 승인합니다. 해당 국가/지 역을 선택하고 OK(확인)를 눌러 승인합니 다.
- 잉크 카트리지를 설치할지 여부를 묻는 메 시지가 나타나면 본 설명서의 다음 단계로 이동합니다.

请执行以下其中一项操作:

- 如果系统提示您设置语言和国家/地区,请使用方向键从列有多达 25 种语言的列表中选择所需要的语言,然后按 "OK"进行确认。选择国家/地区,并按 "OK"进行确认。
- 如果提示您安装墨盒,请继续执行本手册中的下 一步。

Do one of the following:

- If a prompt appears asking you to set the language and country/region, use the arrows to select your language from the list of up to 25 languages, press OK, and confirm. Select your country/region, press OK and confirm.
- If a prompt appears asking to install print cartridges, go to the next step in this guide.

打開存取擋門。

액세스 덮개를 엽니다.

打开检修门。

Open the access door.

a. 緊壓每個卡榫的底部將其打開,然後抬起卡榫。 b.將六個卡榫全部抬起。

- a. 각 걸쇠의 하단을 눌러 푼 다음 걸쇠를 들어 올립 니다.
- b.여섯 개의 걸쇠 모두 들어 올립니다.

a. 按每个卡销的底部将其松开,然后抬起卡销。 b. 将六个卡销全部抬起。

- **a.** Squeeze the bottom of each latch to release it, and then lift the latch.
- b. Lift all six latches.

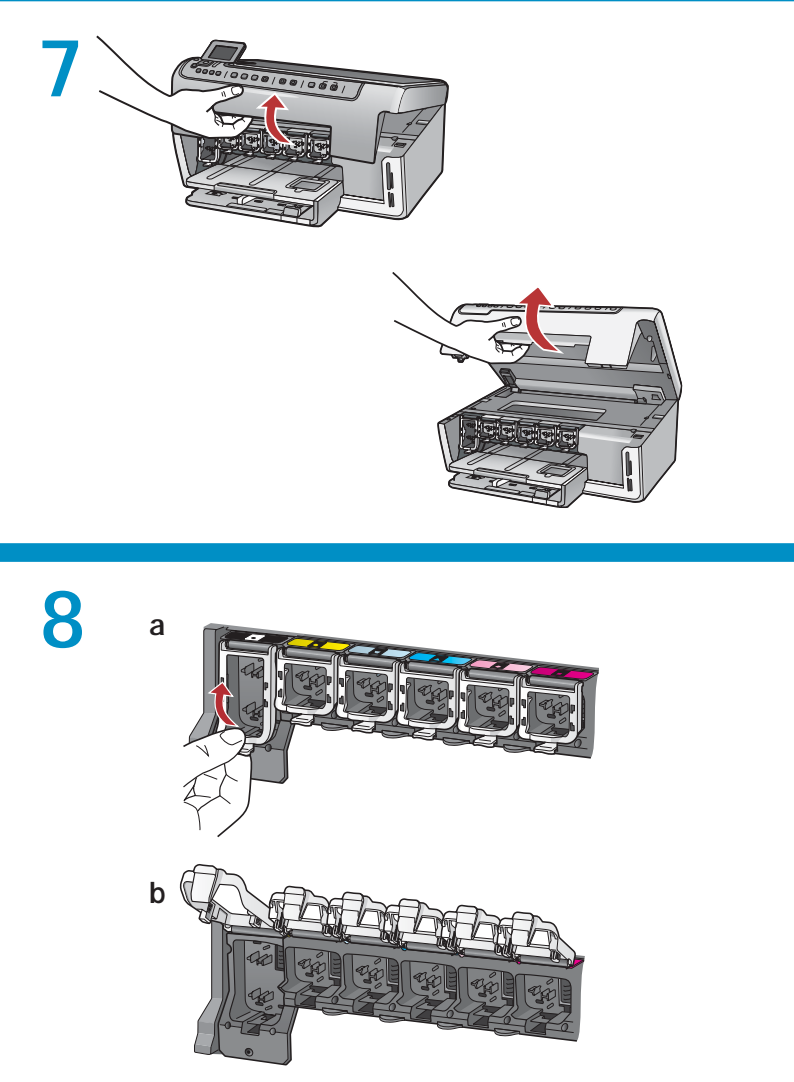

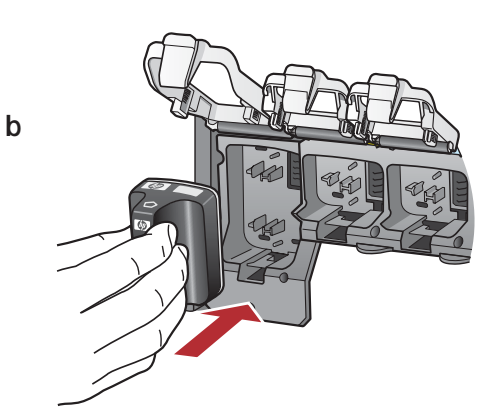

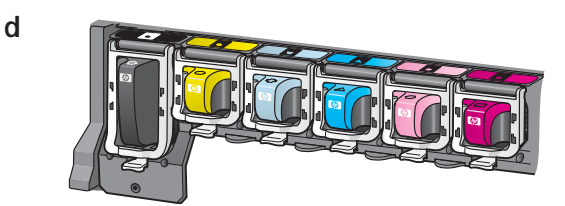

е

С

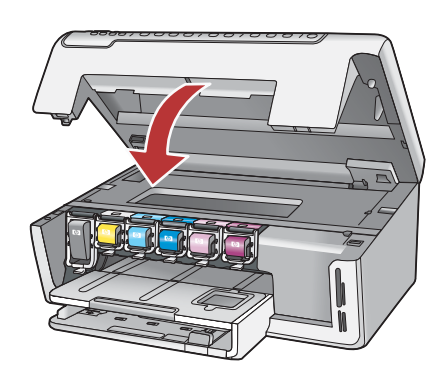

- a. 墨水匣的色彩和模式要符合卡榫上的色彩和模式。
- b.將**黑色墨水匣**推入左側的第一個插槽中。關閉卡 榫。
- c. 針對每種色彩的墨水匣重複上述操作。
- d.請確保每個卡榫均固定到位。
  注意:僅可使用印表機隨附的墨水匣。這些墨水
  匣中的墨水經特別配制,可在首次安裝時與列印
  頭組件中的墨水混合使用。
- e. 關閉存取擋門。
- a. 잉크 카트리지의 컬러와 패턴을 걸쇠 위의 컬러 와 패턴에 맞춥니다.
- b. 검은색 잉크 카트리지를 왼쪽의 첫 번째 슬롯으 로 밀어 넣습니다. 걸쇠를 닫습니다.
- c. 각 컬러 잉크 카트리지에 반복합니다.
- d. 각 걸쇠가 고정되었는지 확인합니다.
   주의: 프린터와 함께 제공되는 잉크 카트리지만 사용하십시오. 이들 카트리지의 잉크는 첫 번째 설치 시에 프린트헤드 어셈블리의 잉크와 혼합되 도록 특별히 공식화되어 있습니다.
- e.액세스 덮개를 닫습니다.
- a. 墨盒的颜色和样式要与卡销上的颜色和样式相匹 配。
- b.将黑色墨盒推入左侧的第一个插槽。关上卡销。
- c. 重复以上操作推入各种颜色的墨盒。
- d.确保每个卡销都已卡入到位。
   注:只能使用打印机随附的墨盒。这些墨盒中的墨水经特别配制,可以在首次安装时与打印头组件中的墨水混合使用。
- e.关闭检修门。
- **a.** Match the color and pattern of the ink cartridge to the color and pattern above the latches.
- **b.** Push the **black ink cartridge** in to the first slot on the left. Close the latch.
- c. Repeat with each of the color ink cartridges.
- d. Make sure each latch is secure.
  - **Note:** Use only the ink cartridges that came with the printer. The ink in these cartridges is specially formulated to mix with the ink in the print head assembly at first-time setup.
- e. Close the access door.

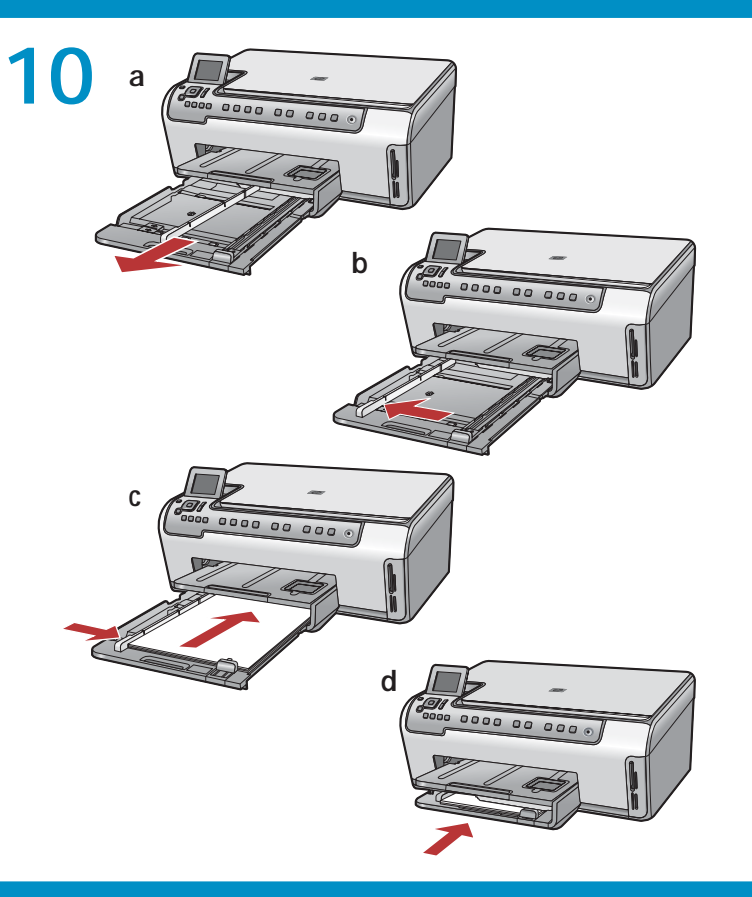

- a.拉出主紙匣。
- **b**.將紙張寬度導板滑至左側。
- c. 在主紙匣中插入一般白色紙張並調整紙張導板。

d. 推入主紙匣, 然後按「OK」。

- a.기본 용지함을 당겨 빼냅니다.
- b.용지 길이 조정대를 왼쪽으로 밉니다.
- c. 기본 용지함에 **일반 흰색 용지**를 넣고 용지 조정 대를 조정합니다.
- d.기본 용지함을 밀어 넣고 OK(확인)을 누릅니다.
- a.拉出主纸盒。
- b.将纸张宽度导轨滑到左侧。
- c. 将**普通白纸**放入主纸盒, 然后调整纸张导轨。
- d. 推入主纸盒并按"OK"。
- a. Pull out the main tray.
- b. Slide the paper-width guide to the left.
- c. Insert plain white paper into the main tray and adjust the paper guides.
- d. Push in the main tray and press OK.

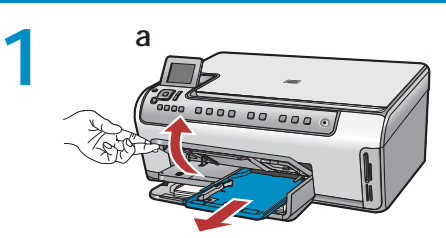

a. 抬起相片匣蓋板。

全合上。

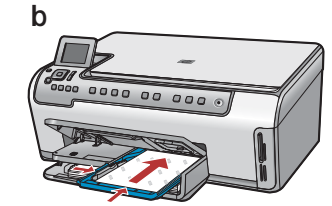

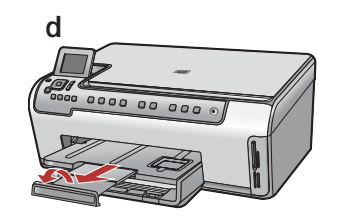

除普通白纸之外,还可将照片纸放入照片纸盒。如 果没有照片纸,请转至下一步。

- a. 抬起照片纸盒盖。
- b.将照片纸**光面朝下**放入照片纸盒。滑动纸张导 轨,使其紧贴照片纸边缘。
- c. 推入照片纸盒,并放下照片纸盒盖直到完全盖 紧。
- d. 拉出纸盒延长板,并抬起纸张托架。

일반 용지 이외에 인화지를 사진 용지함에 넣 을 수도 있습니다. 인화지가 없는 경우 다음 단계를 계속합니다.

除一般紙張外,您還可以在相片匣中裝入相 紙。如果沒有相紙,請繼續執行下一步。

b. 將相紙以光面朝下的方式裝入相片匣。滑動

c. 推入相片匣, 然後放下相片匣蓋板直到其完

紙張導板,直到緊貼相紙邊緣。

d. 拉出紙匣延伸架, 並抬起接紙器。

- a. 사진 용지함 덮개를 들어 올립니다.
- b. 인화지를 **매끄러운 면을 아래로** 가도록 하 여 사진 용지함에 넣습니다. 용지 조정대를 인화지 쪽으로 밉니다.
- c. 사진 용지함을 안으로 밀어 넣고 완전히 닫 힐 때까지 사진 용지함 덮개를 내립니다.
- d.용지함 확장대를 당긴 후 용지 고정틀을 들 어 올립니다.

In addition to plain paper, you can also load photo paper in the photo tray. If you do not have photo paper, continue to the next step.

- a. Lift the photo tray lid.
- **b.**Load photo paper with the **glossy side down** in the photo tray. Slide the paper guides against the photo paper.
- c. Push the photo tray in, and lower the photo tray lid until it is fully closed.
- **d.** Pull out the tray extender and lift up the paper catch.

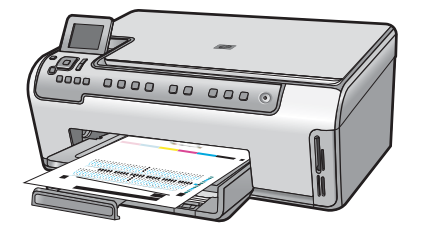

- a.在主紙匣中裝入紙張後,按「OK」按鈕,再等候 几分鐘,校正頁會列印出來。校正過程可確保較 高的列印品質。
- **b**.列印完校正頁後再按「**OK**」按鈕。此時,校正工作即告完成。
- a. 기본 용지함에 용지를 넣은 후 OK(확인) 버튼을 누르고 정렬 페이지가 인쇄될 때까지 기다립니다. 정렬 프로세스는 높은 출력 품질을 보장합니다.
- b.정렬 페이지가 인쇄되면 OK(확인) 버튼을 누릅 니다. 페이지가 인쇄되면 정렬 작업이 완료됩니 다.
- a. 将纸张放入主纸盒后,按"OK"按钮,然后等待 几分钟,直至校准页打印完成。校准程序可以确 保较好的打印质量。
- b.校准页打印完毕后按"OK"按钮。此时,校准工作即告完成。
- **a.** Press the **OK** button after you have loaded paper in the main tray, then wait a few minutes while the alignment page is printed. The alignment process ensures high print quality.
- **b.** Press the **OK** button after the alignment page is printed. When the page is printed, alignment is complete.

13

繼續按照下一步的指示將 HP All-in-One 連接至電腦。

HP All-in-One을 컴퓨터에 연결하는 지침에 대해서는 다음 단계에서 계속하십시오. 请按照下一步的说明继续操作,将 HP All-in-One 连 接到计算机。

Continue to the next step for instructions on connecting your HP All-in-One to your computer.

## 14

僅可選擇一種連線類型 (A - USB、B - Ethernet/有線網路)

**하나의** 연결 유형 (A - USB, B - Ethernet/유선 네트워크)만 선택 합니다 仅可选择一种连接类型 (A-USB、B-Ethernet/有线网络)

Choose only **ONE** connection type (A - USB or B - Ethernet/Wired network)

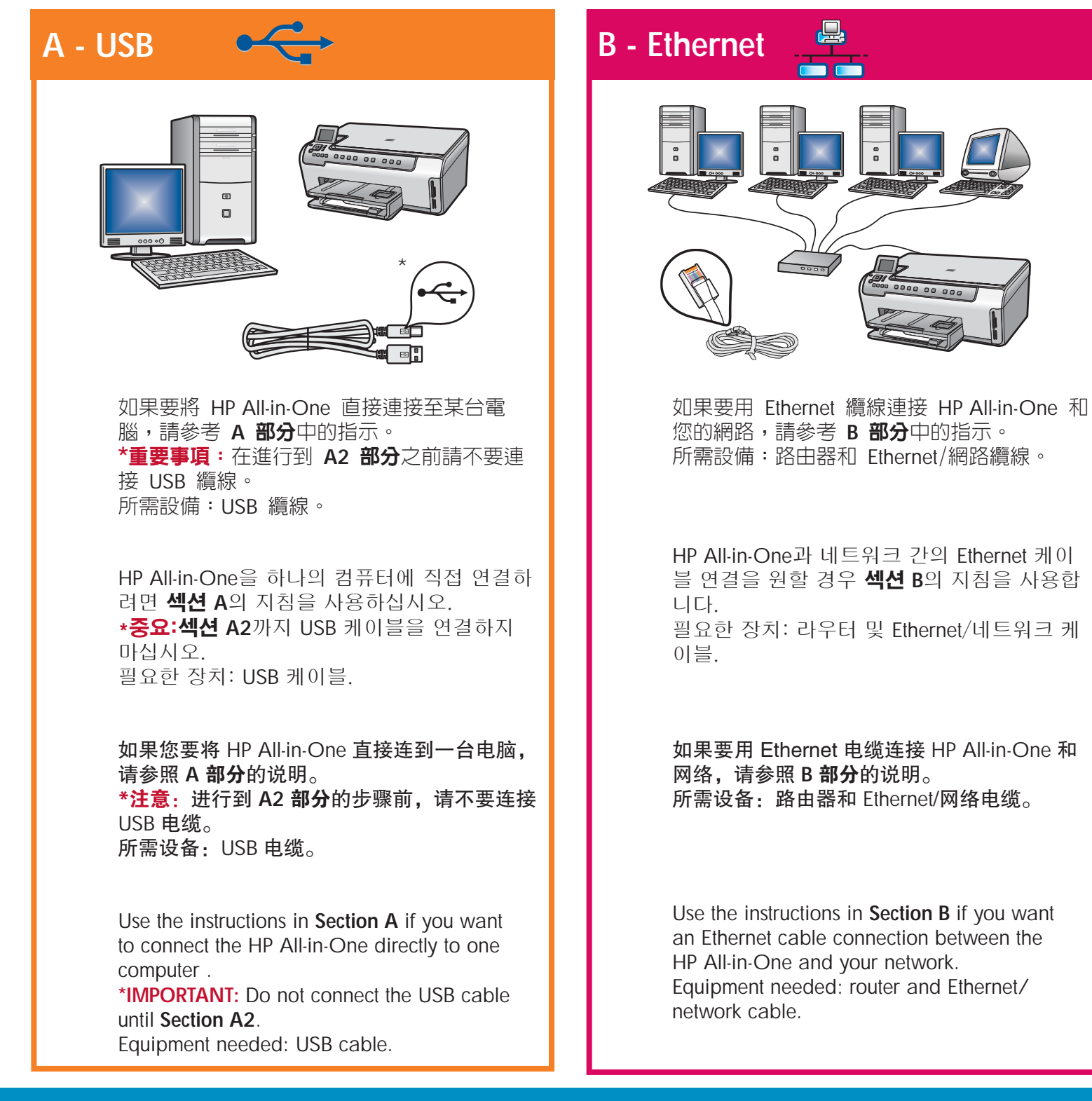

## A1 - USB ------

#### Windows:

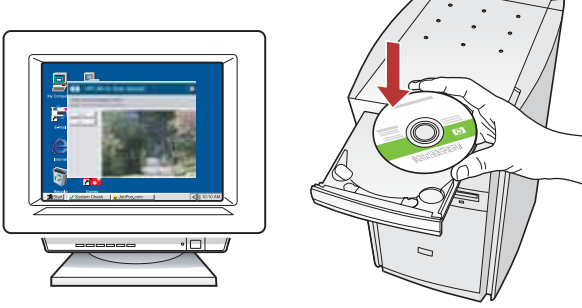

- a. 打開電腦並登入(如有必要),接著等候桌面出現。插入錄色 CD,並依照螢幕上的指示進行操作。
   重要事項:如果啓動畫面沒有出現,請依次連按兩下「我的電腦」、有 HP 標誌的「CD-ROM」圖示、「setup.exe」。
- b.繼續執行 A2 部分。

a. 컴퓨터의 전원을 켜고 필요한 경우 로그인한 후 바탕 화면이 나타날 때까지 기다립니다. 녹색 CD를 넣고 화면의 지침에 따릅니다. 중요: 시작 화면이 나타나지 않으면 내 컴퓨터, HP 로고가 있는 CD-ROM 아이콘 및 setup.exe를 차례로 두 번씩 누릅니다.

- b. 섹션 A2에서 계속합니다.
- a. 启动计算机并登录(如有必要),然后等待桌面出现。放入绿色 CD,然后按照屏幕说明进行操作。 注意:如果没有出现启动屏幕,请依次双击"我的电脑"、带 HP 徽标的"CD-ROM"图标和 "setup.exe"。
- b.继续按照 A2 部分中的说明进行操作。
- a. Turn on your computer, login if necessary, and then wait for the desktop to appear. Insert the green CD and follow the onscreen instructions.
  IMPORTANT: If the startup screen does not appear, double-click My Computer, double-click the CD-ROM icon with the HP logo, and then double-click setup.exe.
- b. Continue to Section A2.

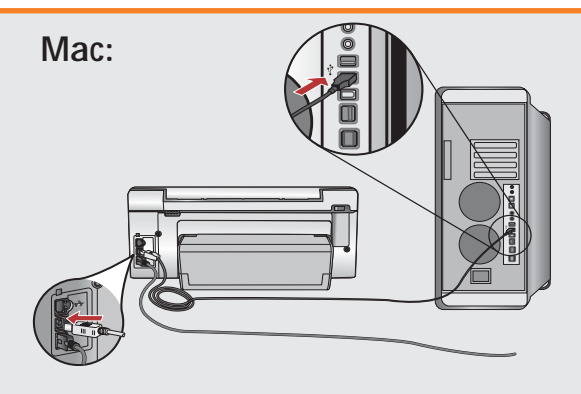

**重要事項**:如果未隨附 USB 纜線,請單獨 購買。

- a.將 USB 纜線一端連接到 HP All-in-One 後 方的連接埠,然後將另一端連接到電腦上 的任何一個 USB 連接埠。
- b.繼續執行 A2 部分。

중요: USB 케이블이 포함되어 있지 않으면 별도로 구입하십시오.

- a. USB 케이블을 HP All-in-One의 뒷면 포트 와 컴퓨터의 USB 포트에 차례로 연결합니 다.
- b. 섹션 A2에서 계속합니다.

**注意**:如果没有随附 USB 电缆,请单独购 买。

- a. 将 USB 电缆的一端连接到 HP All-in-One 背面的端口,然后将另一端连接到计算机 的任意一个 USB 端口。
- b.继续按照 A2 部分中的说明进行操作。

**IMPORTANT:** Purchase a USB cable separately if it is not included.

- a. Connect the USB cable to the port on the back of the HP All-in-One, and then to any USB port on the computer.
- b. Continue to Section A2.

## A2 - USB 🔶

### Windows:

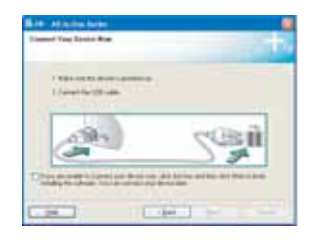

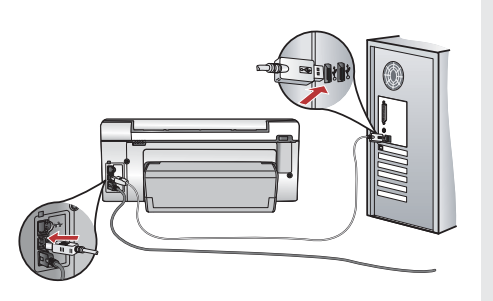

**重要事項**:如果未隨附 USB 纜線,請單獨購買。

- c. 出現 USB 提示時,將 USB 纜線一端連接到 HP All-in-One 後方的連接埠,然後將另一端連接到電 腦上的任何一個 USB 連接埠。
- d.依照螢幕上的指示完成軟體安裝。
- e. 轉至第 13 頁即可瀏覽您的 HP All-in-One。

중요: USB 케이블이 포함되어 있지 않으면 별도로 구 입하십시오.

- c. USB 연결 메시지가 나타나면 USB 케이블을 HP All-in-One 뒷면의 포트와 컴퓨터의 USB 포트에 차 례로 연결합니다.
- d. 화면의 지시에 따라 소프트웨어 설치를 완료합니 다.
- e. 13페이지로 이동하여 HP All-in-One을 탐색합니다.

#### **注意**:如果没有随附 USB 电缆,请单独购买。

- c. 出现 USB 提示后,请将 USB 电缆的一端连接到 HP All-in-One 背面的端口,然后将另一端连接到计 算机的任意一个 USB 端口。
- d.按照屏幕上的说明完成软件安装。
- e.转至第13页浏览 HP All-in-One。

**IMPORTANT:** Purchase a USB cable separately if it is not included.

- c. Once the USB prompt appears, connect the USB cable to the port on the back of the HP All-in-One, and then to any USB port on the computer.
- **d.** Follow the onscreen instructions to complete the software installation.
- e. Go to page 13 to explore your HP All-in-One.

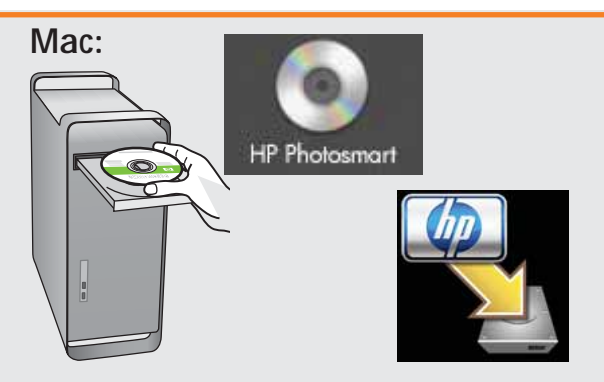

- c. 插入**緑色** CD。
- d.連按兩下桌面上的「HP Photosmart CD」 圖示。
- e. 連按兩下「HP All-in-One Installer」圖示。 依照螢幕上的指示進行操作。
- f. 完成「**安裝助手**」畫面。
- g.轉至第 13 頁瀏覽您的 HP All-in-One。

#### c. 녹색 CD를 넣습니다.

- d. 바탕 화면의 HP Photosmart CD 아이콘을 두 번 클릭합니다.
- e. HP All-in-One Installer 아이콘을 두 번 클 릭합니다. 화면의 지시에 따릅니다.
- f. Setup Assistant(설치 길잡이) 화면을 완료 합니다.
- g.13페이지로 이동하여 HP All-in-One을 탐 색합니다.
- c. 放入绿色 CD。
- **d**.双击桌面上的"HP Photosmart CD"图标。
- e. 双击 "HP All-in-One Installer"图标。按照 屏幕上的说明进行操作。
- f. 完成"安装助手"屏幕上的所有操作。
- g.转至第 13 页浏览 HP All-in-One。
- c. Insert the green CD.
- **d.** Double-click the HP Photosmart CD icon on the desktop.
- e. Double-click the HP All-in-One Installer icon. Follow the onscreen instructions.
- f. Complete the Setup Assistant screen.
- g. Go to page 13 to explore your HP All-in-One.

# **B1 - Ethernet**

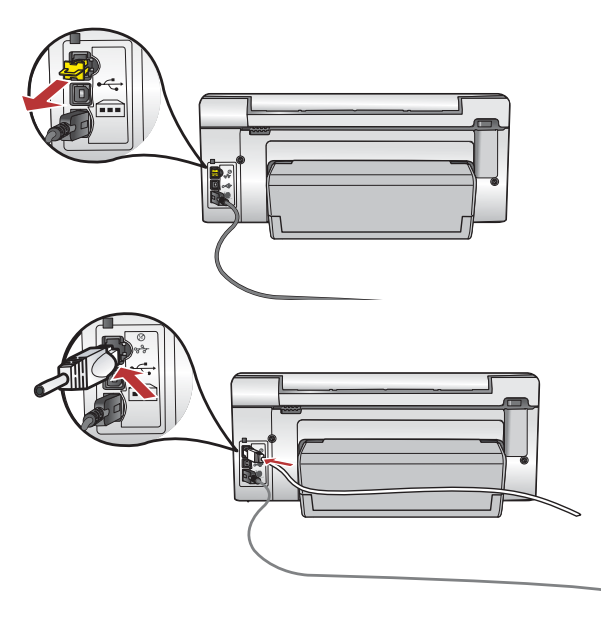

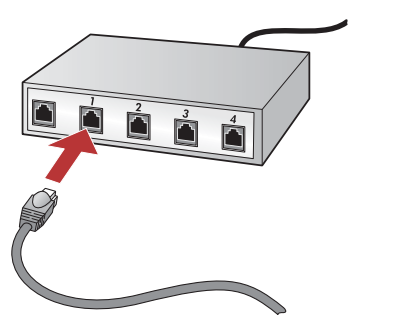

- a.Locate your Ethernet/network cable.
- **b.** Remove the yellow plug from the back of the device.
- **c.** Connect one end of the Ethernet/network cable to the Ethernet port on the back of the device.
- **d.** Connect the other end of the Ethernet/network cable to the router (not in the Internet port).
- e. Go to Section B2 of this Setup Guide to install your software.

重要事項:您的電腦與 HP All-in-One 必須位於同一現用中的工作 網路。 如果您使用 DSL 或纜線數據機,請確保您未將從 HP All-in-One 延伸出來的 Ethernet/網路纜線連接至纜線數據機。只可將其連接 到路由器。

중요: 사용자의 컴퓨터와 HP All-in-One은 동일한 작동 네트워크 에 있어야 합니다.

DSL 또는 케이블 모뎀을 사용하는 경우 Ethernet/네트워크 케이블 이 HP All-in-One에서 케이블 모뎀까지 연결되어 있지 않은지 확 인하십시오. 라우터에만 연결하십시오.

- a. 找到您的 Ethernet/網路纜線。
- b.拔出裝置背面的黃色插頭。
- c. 將 Ethernet/網路纜線的一端連接到裝置背面的 Ethernet 連接埠。
- d.將 Ethernet/網路纜線的另一端連接到路由器 (不要連接到 Internet 連接埠)。
- e.轉至本《安裝指南》的 B2 部分安裝您的軟體。

- a. Ethernet/네트워크 케이블을 찾습니다.
- b.장치 뒷면에서 노랑색 플러그를 뽑습니다.
- c. Ethernet/네트워크 케이블의 한 쪽 끝을 장치 뒷면 에 있는 이더넷 포트에 연결합니다.
- d. Ethernet/네트워크 케이블의 다른 쪽 끝을 라우터 에 연결합니다(인터넷 포트에는 없음).
- e. 이 설치 설명서의 **섹션 B2**로 가서 소프트웨어를 설치합니다.

- a. 找到 Ethernet/网络电缆。
- b. 拔下设备背面的黄色插头。
- c. 将 Ethernet/网络电缆的一端连接至设备背面的 Ethernet 端口。
- d. 将 Ethernet/网络电缆的另一端连接至路由器 (非 Internet 端口)。
- e.转至此《安装手册》的 B2 部分安装相关软件。

**注意**: 计算机和 HP All-in-One 必须位于同一个工作中的活动 网络内。 如果您使用的是 DSL 或电缆调制解调器,请勿将从 HP All-in-One 延伸出来的 Ethernet 电缆连接到电缆调制解调 器,应仅将其连接至路由器。

**Important:** Your computer and the HP All-in-One must be on the same active, working network.

If you are using a DSL or cable modem, make sure you do not connect the Ethernet/network cable from the HP All-in-One to the cable modem. Connect it to the router only.

## **B2 - Ethernet**

#### Windows:

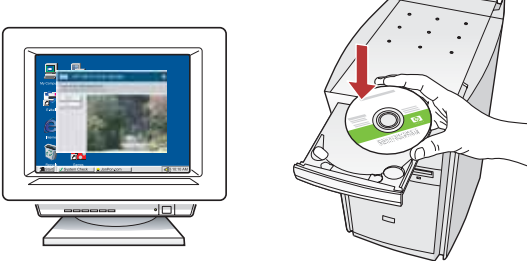

- a. 打開電腦並登入(如有必要),接著等候桌面出現。
   b. 插入**綠色** CD,並依照螢幕上的指示安裝軟體。
   重要事項:如果啓動畫面沒有出現,請依次連按
   兩下「我的電腦」、有 HP 標誌的「CD-ROM」圖示、「setup.exe」。
- c. 在「**連線類型**」畫面上,請確保選取「透過網路」。
- a. 컴퓨터의 전원을 켜고 필요한 경우 로그인한 후 바탕 화면이 나타날 때까지 기다립니다.
- b. 녹색 CD를 넣고 화면의 지시에 따라 소프트웨어 를 설치합니다.
  중요: 시작 화면이 나타나지 않으면 내 컴퓨터, HP 로고가 있는 CD-ROM 아이콘 및 setup.exe를 차례로 두 번씩 누릅니다.
- c. Connection Type(연결 유형) 화면에서 through the network(네트워크를 통해)를 선택했는지 확인하 십시오.
- a.启动计算机并登录(如有必要),然后等待桌面出现。
- b. 放入绿色 CD, 然后按照屏幕说明安装软件。
  注意:如果没有出现启动屏幕,请依次双击
  "我的电脑"、带 HP 徽标的 "CD-ROM" 图标和 "setup.exe"。
- c. 请确保在"连接类型"屏幕上选择"通过网络"。
- **a.** Turn on your computer, login if necessary, and then wait for the desktop to appear.
- b. Insert the green CD and follow the onscreen instructions to install the software.
  IMPORTANT: If the startup screen does not appear, double-click My Computer, double-click the CD-ROM icon with the HP logo, and then double-click setup.exe.
- c. On the Connection Type screen, make sure to select through the network.

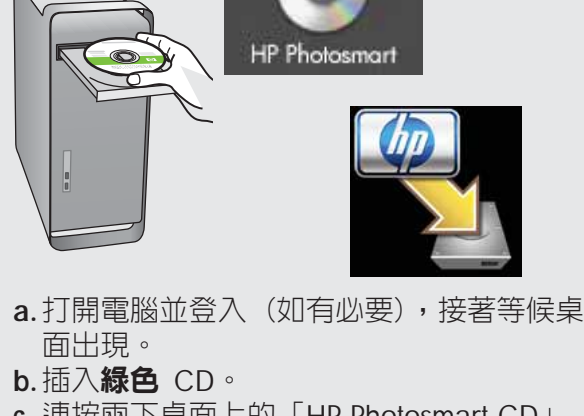

- c. 連按兩下桌面上的「HP Photosmart CD」 圖示。
- d. 連按兩下「HP All-in-One Installer」圖示。 依照螢幕上的指示進行操作。
- e. 完成「**安裝助手**」畫面。

Mac:

- a. 컴퓨터의 전원을 켜고 필요한 경우 로그인 한 후 바탕 화면이 나타날 때까지 기다립 니다.
- b. 녹색 CD를 넣습니다.
- c. 바탕 화면의 HP Photosmart CD 아이콘을 두 번 클릭합니다.
- d. HP All-in-One Installer 아이콘을 두 번 클 릭합니다. 화면의 지시에 따릅니다.
- e. Setup Assistant(설치 길잡이) 화면을 완료 합니다.
- a.启动计算机并登录(如有必要),然后等 待桌面出现。
- **b**. 放入**绿色** CD。
- c. 双击桌面上的 "HP Photosmart CD" 图标。
- d.双击 "HP All-in-One Installer"图标。按照 屏幕上的说明进行操作。
- e. 完成"安装助手"屏幕上的所有操作。
- a. Turn on your computer, login if necessary, and then wait for the desktop to appear.
- b. Insert the green CD.
- **c.** Double-click the HP Photosmart CD icon on the desktop.
- **d.** Double-click the **HP All-in-One Installer** icon. Follow the onscreen instructions.
- e. Complete the Setup Assistant Screen.

# B3 - Ethernet

### Windows:

d. 您的防火牆軟體可能會顯示提示,警告您 HP 軟體正嘗試存取您的網路。您應就此做 出回應,以「始終」允許該存取。然後繼續 執行 HP 軟體安裝。

注意:防毒和防間諜應用程式可能會封鎖軟 體安裝,因此可能需要將其停用。切記要在 安裝完成之後重新啓動這些應用程式。

- d. 방화벽 소프트웨어에서 HP 소프트웨어가 네트워크에 액세스를 시도하고 있다는 경고 메시지를 보낼 수 있습니다. 액세스가 "항 상" 허용되도록 응답해야 합니다. 그런 다 음 HP 소프트웨어 설치를 계속합니다.
  주의: 안티 바이러스 및 안티 스파이웨어 응용 프로그램이 소프트웨어 설치를 차단할 수 있으므로 비활성화해야 할 수 있습니다. 다음 설치 시에 다시 활성화해야 함을 잊지 마십시오.
- B4 Ethernet

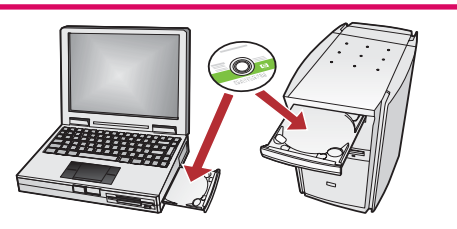

如果網路上有其他電腦,請在每台電腦上分別 安裝 HP All-in-One 軟體。

具體安裝過程請依照螢幕上的指示進行。確定 選擇了網路和 HP All-in-One 之間(而非網路 和您的電腦之間)的連線類型。

네트워크에 다른 컴퓨터가 있을 경우 각 컴퓨터에 HP All-in-One 소프트웨어를 설치합니다. 화면의 지시에 따릅니다. 네트워크와 HP All-in-One간의 연결 유형을 선택했는지 확 인합니다(컴퓨터와 네트워크간이 아님). d. 防火墙软件可能会出现提示,警告您 HP 软件正试 图访问网络。您应该将其设为"总是"允许访问。 然后继续安装 HP 软件。
注:防毒和防间谍应用程序或许会阻止软件安装, 因此可能需要禁用。请记得在安装完软件后将他们 重新打开。

**d.** Your firewall software may provide prompts warning you that HP software is attempting to access your network. You should respond so that access is "always" allowed. Then continue with the HP software installation.

**Note:** Anti-virus and anti-spyware applications may block software installation and may need to be disabled. Remember to turn them back on again following installation.

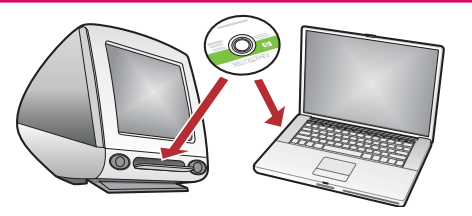

如果网络中还有其他计算机,请在每台计算机上都安装 HP All-in-One 软件。 按照屏幕上的说明进行操作。请务必选择网络和

HP All-in-One 之间(而不是计算机和网络之间)的连 接类型。

If you have additional computers on your network, install the HP All-in-One software on each computer. Follow the onscreen instructions. Make sure that you choose the connection types between the network and your HP All-in-One (not between your computer and the network).

### 功能瀏覽 기능 탐색

浏览功能 Explore the features

您的電腦現在已安裝 HP Photosmart 軟體程式,您可以試用 HP All-in-One 的某項功能。

이제 HP Photosmart 소프트웨어 프로그램이 컴퓨터에 설치되었으므로 HP All-in-One의 기 능 중 하나를 사용해 볼 수 있습니다. 您的 HP Photosmart 软件程序已经安装到计算机上,现在您就可以尝试使用 HP All-in-One 上的一些功能了。

Now that your HP Photosmart software program is installed on your computer, you can try out one of the features on the HP All-in-One.

### 列印 10 x 15 公分相片 10 x 15 cm 사진 인쇄

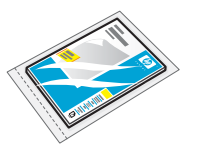

### 打印 10 x 15 cm 的照片 Print a 10 x 15 cm photo

- a. 如果您尚未執行此操作,請在相片匣中裝入相紙。
- b.將相機中的記憶卡插入 HP All-in-One 中相應的記 憶卡插槽中。
- a. 아직 인쇄해 본 적이 없는 경우 사진 용지함에 인 화지를 넣으십시오.
- b. 카메라의 메모리 카드를 HP All-in-One의 해당 메 모리 카드 슬롯에 끼웁니다.
- a. 如果您没有进行过此操作,请将照片纸放入照片 纸盒。
- **b**. 将相机中的存储卡插入到 HP All-in-One 的适当存储卡插槽中。
- **a.** If you have not already done so, load photo paper in the photo tray.
- **b.** Insert the memory card from your camera into the appropriate memory card slot in the HP All-in-One.

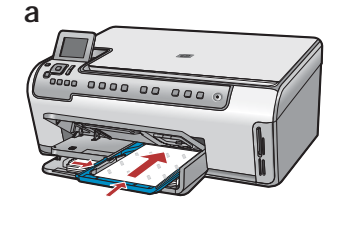

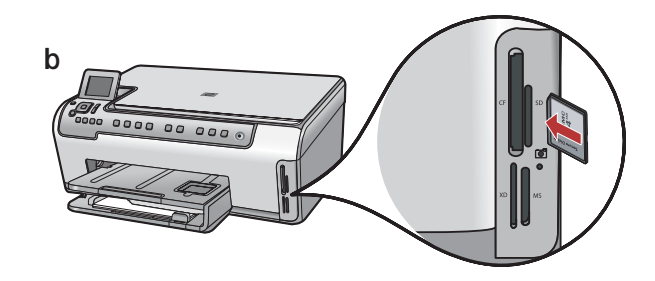

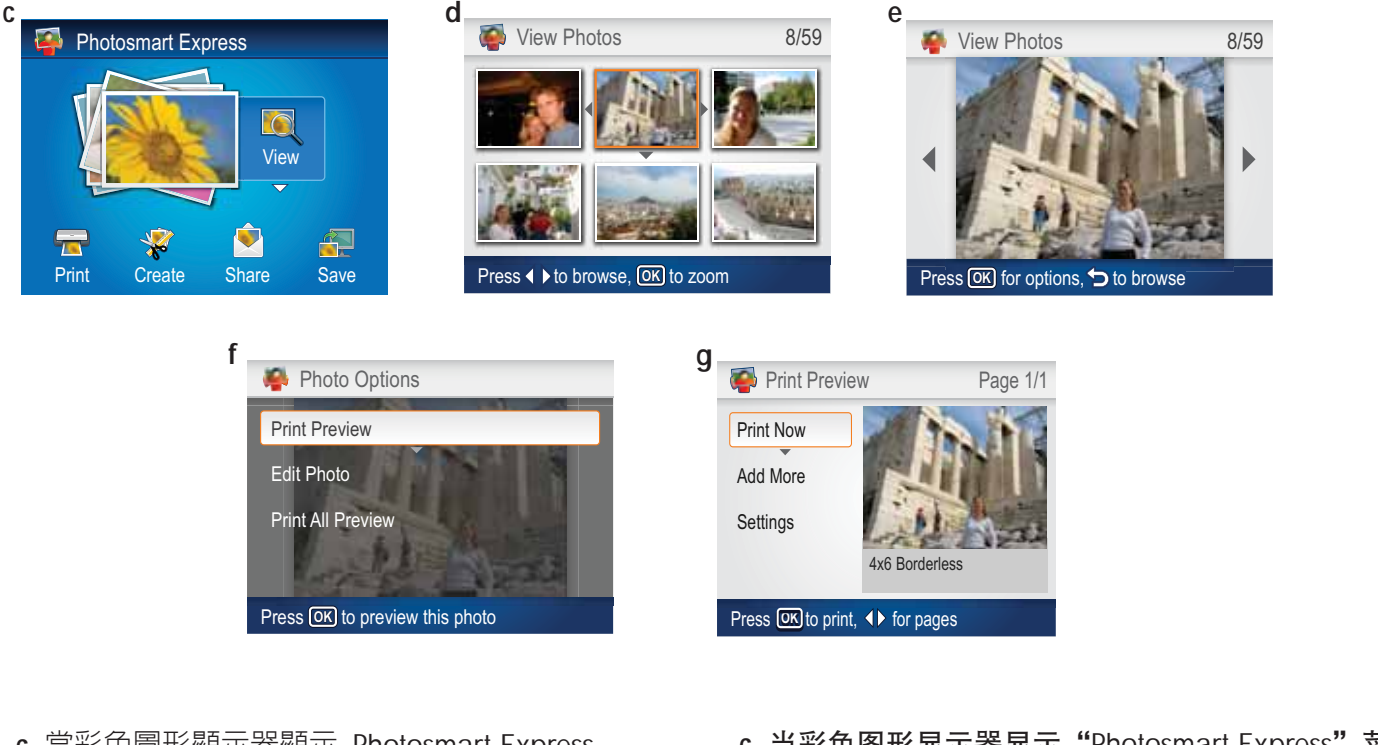

- **c.** 當彩色圖形顯示器顯示 Photosmart Express 功能表時,按「**OK**」選取「**檢視**」。
- d. 按方向鍵按鈕查看所需的相片,然後按「OK」 顯示所選的相片。
- e.按「OK」顯示相片選項。
- f. 按「OK」預覽所選的相片。
- g.按「OK」列印該相片。

- **c.** 当彩色图形显示器显示 "Photosmart Express" 菜 单时,按 "**OK**"选择 "**查看**"。
- d. 按方向键按钮查看所需的照片, 然后按 "OK"显示所选的照片。
- e. 按"OK"显示照片选项。
- f. 按 "OK" 预览所选的照片。
- g.按"OK"打印照片。

- c. Photosmart Express 메뉴가 컬러 그래픽 디 스플레이에 나타나면 OK(확인)을 눌러 View(보기)를 선택합니다.
- d. 화살표 버튼을 눌러 원하는 사진을 본 다 음 OK(확인)을 눌러 선택한 사진을 표시합 니다.
- e. 사진 옵션을 표시하려면 OK(확인)을 누릅 니다.
- f. 선택한 사진을 미리 보려면 OK(확인)을 누 릅니다.
- g.사진을 인쇄하려면 OK(확인)을 누릅니다.

- c. When the Photosmart Express menu appears in the color graphics display, press OK to select View.
- d. Press the arrow buttons to view the desired photo, then press OK to display the selected photo.
- e. Press OK to display photo options.
- $\mathbf{f.}$  Press  $\mathbf{OK}$  to preview the selected photo.
- g. Press OK to print the photo.

### USB - 疑難排解 USB - 문제 해결

### USB - 疑难排解 USB - Troubleshooting

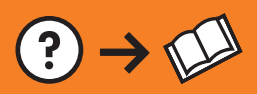

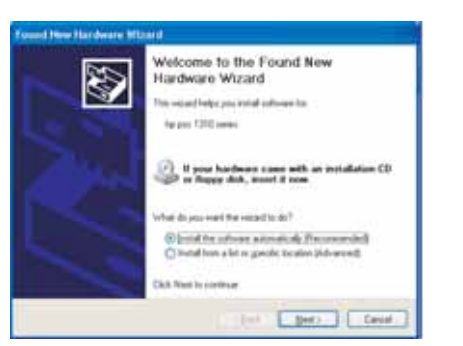

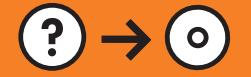

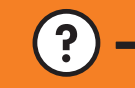

www.hp.com/support

問題:(Windows) 顯示 Microsoft「新增硬體」畫面。 動作:取消所有畫面。拔掉 USB 纜線,再插入綠色 HP All-in-One CD。請參考 A 部分。

문제: (Windows) Microsoft 하드웨어 추가 화면이 나타납니다. 해결: 모든 화면을 취소합니다. USB 케이블을 뽑고 녹색 HP All-in-One CD를 넣습니다. 섹션 A를 참조하십시오.

问题: (仅适用于 Windows) 显示 Microsoft "添加硬件"屏幕。 解决办法:取消所有屏幕操作。拔掉 USB 电缆,然后放入绿色 HP All-in-One CD。请参阅 A 部分。

**Problem:** (Windows) The Microsoft Add Hardware screen appears. **Action:** Cancel all screens. Unplug the USB cable, and then insert the green HP All-in-One CD. Refer to **Section A**.

問題:(僅適用 Windows)顯示「裝置安裝無法順利完成」畫面。 動作:拔掉裝置插頭再重新插上。檢查所有連線。確定 USB 纜線已插 到電腦。勿將 USB 纜線插到鍵盤或是不帶電源的 USB 集線器。請參 考 A 部分。

#### 문제: (Windows만 해당) 장치 설치를 완료할 수 없습니다 화면이 나타 납니다.

해결: 장치의 전원 코드를 뽑았다가 다시 꽂습니다. 모든 연결을 확인 합니다. 특히 USB 케이블이 컴퓨터에 연결되어 있는지 확인합니다. USB 케이블을 키보드나 전원이 들어오지 않은 USB 허브에 연결하지 마십시오. **섹션 A**를 참조하십시오.

问题: (仅适用于 Windows)显示"设备安装失败"屏幕。 解决办法: 断开设备连接, 然后再重新连接。检查所有连接。确保 USB 电缆已插入计算机。不要将 USB 电缆插在键盘或无源 USB 集线器上。 请参阅 A 部分。

**Problem:** (Windows only) The **Device Setup Has Failed To Complete** screen appears.

Action: Unplug the device and plug it in again. Check all connections. Make sure the USB cable is plugged into the computer. Do not plug the USB cable into a keyboard or a non-powered USB hub. Refer to Section A.

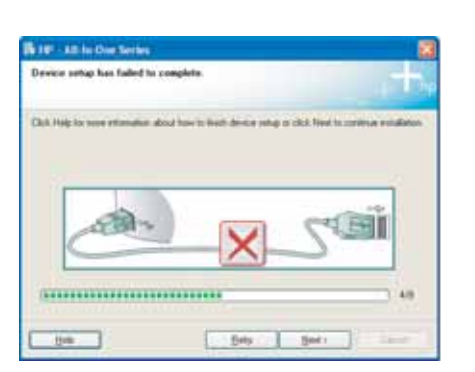

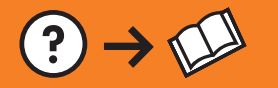

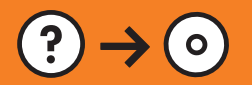

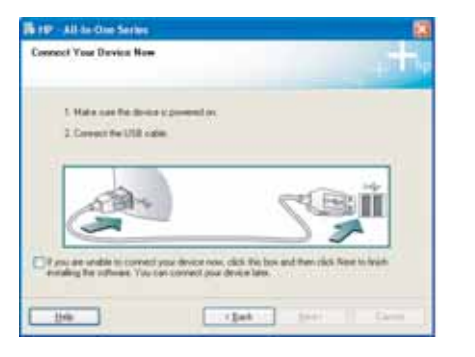

問題:(僅適用 Windows)沒有看見螢幕提示您連接 USB 纜線。 動作:取消所有畫面。取出綠色 HP All-in-One CD,再重新插入。請參 考 A 部分。

**문제:** (Windows만 해당) USB 케이블을 연결하라는 메시지가 화면에 표시되지 않습니다

.해결: 모든 화면을 취소합니다. 녹색 HP All-in-One CD를 꺼냈다가 다 시 넣습니다. 섹션 A를 참조하십시오.

**问题:** (仅适用于 Windows) 屏幕上不显示连接 USB 电缆的提示信息。

**解决办法:**取消所有屏幕操作。取出并重新放入绿色 HP All-in-One CD。请参阅 A 部分。

**Problem:** (Windows only) You did not see the screen prompting you to connect the USB cable.

Action: Cancel all screens. Remove, and then re-insert the green HP All-in-One CD. Refer to Section A.

問題:安裝 HP All-in-One 軟體時,出現錯誤訊息「找不到印表機」。

- 動作:
- HP All-in-One 可能並未連接到您的網路。檢查 HP All-in-One、路由器和您 PC 之間的所有纜線連線狀況。
- 嘗試暫時禁用所有當前可能在您 PC 上執行的防火牆、防間諜或防毒軟體。

문제: HP All-in-One 소프트웨어 설치 중에 프린터를 찾을 수 없습니다라는 오류 메시지가 나타납니다. 해결:

- HP All-in-One이 네트워크에 연결되어 있지 않을 수 있습니다. HP All-in-One, 라우터 및 PC간의 모든 케이 블 연결을 확인하십시오.
- 현재 사용 중인 PC에서 실행되고 있을 수 있는 방화벽, 안티 스파이웨어 또는 안티 바이러스 소프트웨어 를 임시로 비활성화되도록 하십시오.

问题:安装 HP All-in-One 软件时,显示"找不到打印机"的错误消息。 解决办法:

- HP All-in-One 可能没有连接到网络。检查 HP All-in-One、路由器和计算机之间的所有电缆连接。
- 尝试暂时禁用计算机上当前运行的所有防火墙、防间谍或防毒软件。

**Problem:** While you install the HP All-in-One software, you see the error message **Printer Not Found**. **Action:** 

- The HP All-in-One may not be connected to your network. Check all cable connections between the HP All-in-One, the router, and your PC.
- Try temporarily disabling any firewall, anti-spyware, or anti-virus software you may be currently running on your PC.

© 2007 Hewlett-Packard Development Company, L.P.

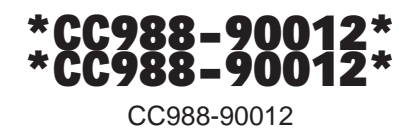